## Choisir un navigateur pour Windows

### Date de dernière mise à jour : 20/03/2014 à 23:23

Source : http://www.vulgarisation-informatique.com/ballot-screen.php. Distribution interdite sans accord écrit d'Anthony ROSSETTO (http://www.vulgarisation-informatique.com/contact.php) Windows pout yous proposor do choicir up povigatour Web à utiliser. Il s'agit d'upo obligation juridigue de la commission Europée

Windows peut vous proposer de choisir un navigateur Web à utiliser. Il s'agit d'une obligation juridique de la commission Européenne. Lorsque vous utilisez Internet Explorer par défaut, après une mise à jour, Un écran (appelé **Ballot Screen**) peut apparaître.

Cet écran propose une liste de quelques navigateurs (les plus populaires) que vous pouvez choisir d'installer et d'utiliser par défaut. Si cet écran n'apparaît pas où si vous souhaitez le faire apparaître, vous avez plusieurs solutions :

-Vous rendre sur le site http://www.browserchoice.eu- et choisir le navigateur que vous souhaitez installer.

-Taser sur les touches

+ R puis taper browserchoice, et valider. Le répertoire browserchoice s'ouvre. Double-cliquez sur le fichier browserchoice.exe pour lancer l'écran de choix de navigateur (ballot screen).

#### Aperçu du ballot screen

Sous Windows 8, le ballot screen ressemble à ces écrans :

### Le choix de votre navigateur, une décision importante

Votre navigateur est un logiciel important sur votre ordinateur. Il vous permet de surfer sur Internet. Il représente une fenêtre à travers laquelle vous visitez les sites navigateurs sont disponibles, chacun offrant de multiples fonctionnalités. Dans le prochain écran, vous pourrez sélectionner et installer le ou les navigateurs supplér choix.

Remarque : en raison de la mise à jour du choix du navigateur, votre navigateur Microsoft Windows® Internet Explorer® a été détaché de la barre des tâches. Cepe l'attacher à nouveau si vous le souhaitez. Cliquez ici pour en savoir plus.

Internet Explorer est toujours disponible à partir de l'écran d'accueil.

Avant de continuer, assurez-vous que vous êtes connecté à Internet.

Continuer

Cliquez sur Continuer pour accéder au choix du navigateur web :

# Sélectionnez vos/votre navigateur(s) Web

| Maxthon<br>Browser                                                                                                    | Firefox                                                                                                    | Explorer                                                                                                    | 📀 chrome                                                              | Opera <sup>®</sup><br>browser                                                              |
|----------------------------------------------------------------------------------------------------|----------------------------------------------------------------------------------------------------|----------------------------------------------------------------------------------------------------|-----------------------------------------------------------------------|--------------------------------------------------------------------------------------------|
| Grâce à ses<br>fonctionnalités et à sa<br>vitesse inégalée, surfer<br>avec maxthon est une<br>expérience dont vous êtes<br>spectateur et acteur! 600<br>millions de<br>téléchargements. | Avec Firefox, surfez sur<br>Internet en toute sécurité.<br>Firefox est gratuit, profitez<br>librement et pleinement<br>du Web avec lui ! | Rapide, simple et sûr. Le<br>navigateur le plus<br>populaire sur Windows.<br>Proposé gratuitement par<br>Microsoft. | Un navigateur rapide,<br>conçu par Google.<br>Essayez-le maintenant ! | Optez pour un navig<br>plus performant ! Op<br>est plus rapide, plus<br>et plus convivial. |
| Installer                                                                                                    | Installer                                                                                                    | Installer                                                                                                    | Installer                                                             | Installer                                                                                  |
| En savoir plus                                                                                                    | En savoir plus                                                                                                    | En savoir plus                                                                                                    | En savoir plus                                                        | En savoir plus                                                                             |

Sous Windows 7 et Windows XP, le ballot screen est très ressemblant. Dans tous les cas, cliquez sur le bouton **Installer** en dessous du navigateur que vous choisirez, et laissez-vous guider.

Source : http://www.vulgarisation-informatique.com/ballot-screen.php. Distribution interdite sans accord écrit d'Anthony ROSSETTO (http://www.vulgarisation-informatique.com/contact.php)